# Cells給与 有給管理マニュアル

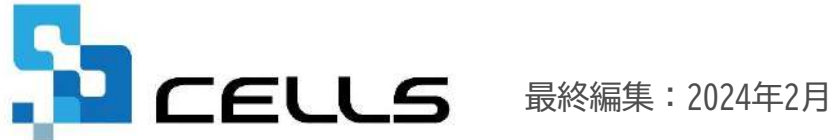

〒485-0014 愛知県小牧市安田町190 サポートセンターお問合せ E-mail <u>info@cells.co.jp</u>

# 目次

| 1.  | 有給管理の起動方法 ・・・・・・・・・・・・・・・・・・・・ <u>3</u>        |
|-----|------------------------------------------------|
| 2.  | 初期設定 ・・・・・・・・・・・・・・・・・・・・・・・・・・・・・・・・・・・・      |
| 3.  | 有給管理一覧画面 ・・・・・・・・・・・・・・・・・・・・・・ <u>5</u>       |
| 4.  | 比例区分の設定・・・・・・・・・・・・・・・・・・・・・・・・・・・・・・・・・・・・    |
| 5.  | 社員の非表示設定 ・・・・・・・・・・・・・・・・・・・・・・・・・・・・ <u>8</u> |
| 6.  | 有給取得日の入力・・・・・・・・・・・・・・・・・・・・・・・・・・・・・・・・・・・・   |
| 7.  | 入力表の作成 ・・・・・・・・・・・・・・・・・・・・・・・・・・・・・・・・・・・・    |
| 8.  | 入力表の登録 ・・・・・・・・・・・・・・・・・・・・・・・・・・・・・・・・・・・・    |
| 9.  | 入力表の取り込み ・・・・・・・・・・・・・・・・・・・・・・・・・・・・・・・・・・・・  |
| 10. | 有給管理簿の出力 ・・・・・・・・・・・・・・・・・・・・・・・・・・・・・・・・・・・・  |
| 11. | 有給付与 ・・・・・・・・・・・・・・・・・・・・・・・・・・・・・・・・・・・・      |
| 12. | 次年度に更新 ・・・・・・・・・・・・・・・・・・・・・・・・・・・・・・・・・・・・    |
| 13. | 有給の使用状況確認 ・・・・・・・・・・・・・・・・・・・・・・・・・・・・・・・・・・・・ |
| 14. | 明細のお知らせ作成 ・・・・・・・・・・・・・・・・・・・・・2 <u>4</u>      |

## 1. 有給管理の起動方法

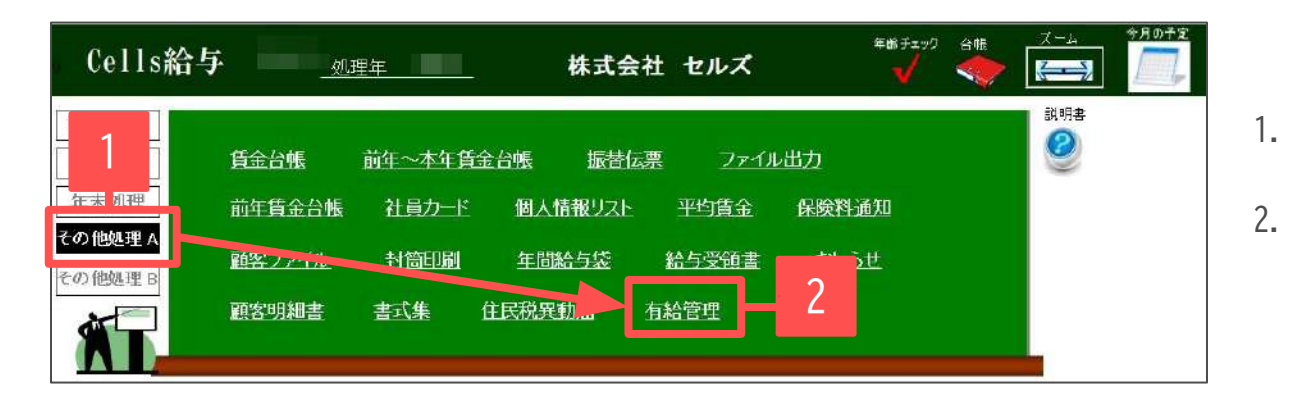

- 「その他処理A」をクリックします。
- 2. 「有給管理」をクリックします。

• この有給管理ツールはCells給与の事業所ファイルの処理年度が2019年以降を対象にしています。 2018年以前の場合は起動することができません。

| 有給管理            |         | <b>H</b> T | 初期設定  |          |      | <b>h</b> in | 日数登録             | 管理活作成 | y    | -л.  | (X 4) 4 · 28            | ●比例区分别<br>而定分钟日数4F               | 依表●<br>                                | (68)                                    |
|-----------------|---------|------------|-------|----------|------|-------------|------------------|-------|------|------|-------------------------|----------------------------------|----------------------------------------|-----------------------------------------|
|                 | ₽<br>   | 単で構え       | データ表  | 示設定      |      | ₹ K&J       | #<br>日秋雨計算       | 有論付与  | 次年度望 | LHU  | 区分3:通<br>区分2:通<br>区分1:通 | 所定労働日数3E<br>所定労働日数2E<br>所定労働日数2E | 1 (121日~16<br>3 (73日~120<br>3 (48日~72) | 8日)<br>)日)<br>日)                        |
| 株式会社 セル<br>社員No | ズ<br>氏名 | 111 C 116  | area. | 比例<br>区分 | 有給日数 | 入社年月日       | va/30時点の<br>動統年数 | 村与年月日 | 付与日款 | 武光地网 | 空相:                     | 般労働者<br>減了 取得義務<br>日数            | 義務期間内<br>取得日数                          | 取得義<br>チェック                             |
| 000001          | 佐藤 豊    | 役員         | 本社    | 9869     | 18   | \$59.03.29  | 39年10ヶ月          |       |      |      |                         | 1997                             | and foreign                            | 100 C C C C C C C C C C C C C C C C C C |
| 000002          | 佐藤 理恵子  | 役員         | 小牧支店  |          | 0    | \$59.03.29  | 39年107月          |       |      |      |                         |                                  |                                        |                                         |
| 000003          | 佐藤 庫    | 役員         | 東泉支店  |          | 0    | \$59.03.29  | 39年107月          |       |      |      |                         |                                  |                                        |                                         |
| 000004          | 小林 良二   | 役員         | 本社    |          | 3    | \$59.03.29  | 39年10ヶ月          |       |      |      |                         |                                  |                                        |                                         |
| 000005          | 三浦 和美   | 社員         | 小牧支店  |          | 3    | 559.03.29   | 39年107月          |       |      |      |                         |                                  |                                        |                                         |
| 000006          | 高木 政美   | 社員         | 東京支店  |          | 2    | 563.09.26   | 35年47月           |       |      |      |                         |                                  |                                        |                                         |
| 000007          | 伊勢 順一   | 社員         | 本社    |          | 12   | H19.02.23   | 16年117月          |       |      |      |                         |                                  |                                        |                                         |
| 800000          | 後級 約95  | 社員         | 小牧支店  |          | 5    | 563.12.01   | 35年15月           |       |      |      |                         |                                  |                                        |                                         |
| 000009          | 坂本 秀樹   | 社員         | 東京支店  |          | 9    | 563.11.16   | 35年25月           |       |      |      |                         |                                  |                                        |                                         |
| 000012          | 井原 友美   | 社員         | 本社    |          | 11   | H02.05.12   | 33年85月           |       |      |      |                         |                                  |                                        |                                         |
| 000013          | 加古 燧    | 社員         | 小牧支店  |          | 2    | H06.12.10   | 29年15月           |       |      |      |                         |                                  |                                        |                                         |
| 000014          | 萩原 真一   | 社員         | 東泉支店  |          | 3    | H05.05.12   | 30年85月           |       |      |      |                         |                                  |                                        |                                         |
| 000015          | 大石記文    | 22.55      | *2+   |          | 2    | HOS 01 12   | 21/00/68         |       |      |      |                         |                                  |                                        |                                         |

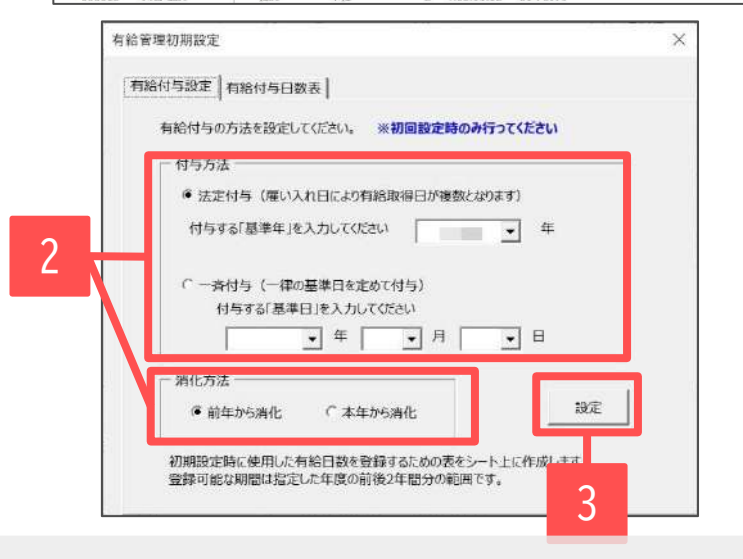

- 1. 「初期設定」をクリックします。
- 付与方法(法定付与 or 一斉付与)と有給の消化 方法(前年 or 本年)を選択します。
- 3. 「設定」をクリックします。

- ●初期設定は初回のみ設定してください。途中で変更することはできません。
- ●付与日を2つ設定することはできません。
- •一斉付与の場合でも、初回付与日は入社後、2回目以降は指定した付与日として自動計算をおこないます。
- ●起動時に個人情報に登録されているデータと自動で同期をとるため、社員の追加機能はありません。
- 「末尾に〇人の社員を追加しました」とメッセージが表示されます。
- ●退職している方は赤色で表示されます。

3. 有給管理一覧画面(各項目の説明)

| (      | 2      | 3  | 4    | 5            | 6        | $\bigcirc$ | 8                | 9         | 10   | (1)       | (12)      | (13)   | (14)          | 15           | 16        |
|--------|--------|----|------|--------------|----------|------------|------------------|-----------|------|-----------|-----------|--------|---------------|--------------|-----------|
| 社員No   | 氏名     | 部門 | 部課   | 比例<br>区分     | 有給<br>日数 | 入社年月日      | 01/18時点の<br>勤続年数 | 付与年月日     | 付与日数 | 義務期間開始    | 義務期間終了    | 取得義務日数 | 義務期間内<br>取得日数 | 取得義務<br>チェック | 有給<br>付与済 |
| 000001 | 佐藤 豊   | 役員 | 本社   |              | 18       | S59.03.29  | 39年9ヶ月           | R06.03.29 | 20   | R06.03.29 | R07.03.28 | 5.0    |               |              |           |
| 000002 | 佐藤 理恵子 | 役員 | 小牧支店 |              | 0        | S59.03.29  | 39年9ヶ月           | R06.03.29 | 20   | R06.03.29 | R07.03.28 | 5.0    |               |              |           |
| 000003 | 佐藤 肇   | 役員 | 東京支店 |              | 0        | S59.03.29  | 39年9ヶ月           | R06.03.29 | 20   | R06.03.29 | R07.03.28 | 5.0    |               |              |           |
| 000004 | 小林 良二  | 役員 | 本社   |              | 3        | \$59.03.29 | 39年9ヶ月           | R06.03.29 | 20   | R06.03.29 | R07.03.28 | 5.0    |               |              |           |
| 000005 | 三浦 和美  | 社員 | 小牧支店 |              | 3        | \$59.03.29 | 39年9ヶ月           | R06.03.29 | 20   | R06.03.29 | R07.03.28 | 5.0    |               |              |           |
| 000006 | 高木 政美  | 社員 | 東京支店 |              | 2        | S63.09.26  | 35年3ヶ月           | R06.09.26 | 20   | R06.09.26 | R07.09.25 | 5.0    |               |              |           |
| 000007 | 伊勢 順一  | 社員 | 本社   |              | 12       | H19.02.23  | 16年10ヶ月          | R06.08.23 | 20   | R06.08.23 | R07.08.22 | 5.0    |               |              |           |
| 000008 | 後藤 純男  | 社員 | 小牧支店 |              | 5        | S63.12.01  | 35年1ヶ月           | R06.12.01 | 20   | R06.12.01 | R07.11.30 | 5.0    |               |              |           |
| 000009 | 坂本 秀樹  | 社員 | 東京支店 |              | 9        | S63.11.16  | 35年2ヶ月           | R06.11.16 | 20   | R06.11.16 | R07.11.15 | 5.0    |               |              |           |
| 000012 | 井原 友美  | 社員 | 本社   | 226732200503 | 5        | H02.05.12  | 33年8ヶ月           | R06.05.12 | 20   | R06.05.12 | R07.05.11 | 5.0    |               |              |           |
| 000013 | 加古 修   | 社員 | 小牧支店 |              | 2        | H06.12.10  | 29年1ヶ月           | R06.06.10 | 20   | R06.06.10 | R07.06.09 | 5.0    |               |              |           |
| 000014 | 荻原 真一  | 社員 | 東京支店 |              | 3        | H05.05.12  | 30年8ヶ月           | R06.05.12 | 20   | R06.05.12 | R07.05.11 | 5.0    |               |              |           |
| 000015 | 大石 弘文  | 社員 | 本社   |              | 2        | H05.01.12  | 31年0ヶ月           | R06.01.12 | 20   | R06.01.12 | R07.01.11 | 5.0    |               |              |           |
| 000016 | 志平 小雪  | 社員 | 小牧支店 |              | 7        | H05 11 22  | 30年1ヶ日           | P06 10 01 | 20   | P05 10 01 | 807 09 30 | 50     |               |              |           |

- 12・・・有給取得義務期間の終了日
- ③・・・①と②の日時の間に取得しなければならない日数
- (4)・・・①と②の日時の間に実際に取得した日数
- 15・・・13の日数以上の有給を取得していれば「OK」と表示
- 16・・・このツールで有給付与をすると「O」と表示(18ページ参照)
- 入社年月日が未入力の場合、⑧~⑮の項目は空欄となります。

⑧・・・PCの日付時点での勤続年数

⑤・・・比例区分(1~4)、空欄は一般

⑥・・・個人情報の有給残日数

④・・・部課

⑦・・・入社年月日

- 取得義務日数は通常は5日ですが、一斉付与の場合でダブルトラックに該当している場合は重複期間を按分して計算するため、その場合は5日を超える日数が表示されます。
- 義務期間開始日は2019年4月1日以降(H31.04.01以降)に付与日が到達する方に対して表示されます。
- 付与日数が10日未満の場合、義務期間開始日、義務期間終了日、取得義務日数、義務期間内取得日数は表示されません。

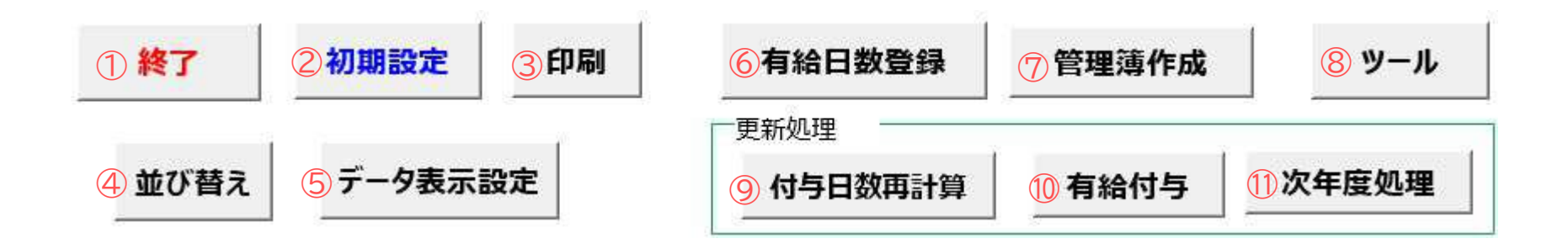

①「終了」・・・有給管理を終了します。
②「初期設定」・・・有給管理をおこなう設定をします。初回のみ必要な操作です。
③「印刷」・・・有給管理一覧画面を印刷します。
④「並び替え」・・・付与年月日や義務期間開始日の昇順(降順)に並び替えができます。
⑤「データ表示設定」・・・社員の非表示や削除ができます。
⑥「有給日数登録」・・・シートに取得した有給日数を登録します。
⑦「管理簿作成」・・・登録した日数を管理簿に出力します。
⑧「小ール」・・・有給付与の取り消しや明細にお知らせを作成します。
⑨「付与日数再計算」・・・比例区分を変更した場合にシート上の付与日数を再計算します
⑩「有給付与」・・・有給を付与します。
⑪「次年度処理」・・・処理年度を次年度に更新します。

| 有給管理             |        | 終了   | 初期設定                                                                                                    |      | 印刷       |    | 有給          | 2             | 管理薄作成            | <b>1</b> 9-  | JL I  |
|------------------|--------|------|----------------------------------------------------------------------------------------------------|------|----------|----|-------------|---------------|------------------|--------------|-------|
|                  | R06年   |      | and the part of the part of th |      | 0.00     |    |             |               |                  |              |       |
| 2012年            | 2024年  |      |                                                                                                    |      | 1        |    | # #HYUT     | SACIAL COLUMN | i a seaso fi     |              |       |
| 付与方法             | 法定付与   | 並び替え | テータえ                                                                                                    | 家不設正 |          |    | 付与E         | · 教再計算        | 有給付与             | 次年度処         | 埋     |
| 付与年月日            | -      |      |                                                                                                    |      |          |    |             |               | n in Article     |              |       |
| 株式会社 セルズ<br>社員No | 氏名     | 部門   | 部課                                                                                                    | 比例区分 | 有給<br>日数 | 저  | 区分4         | ●.<br>:週所定労   | 比例区分対応<br>诊働日数4日 | 表●<br>(169日^ | ~216日 |
| 000005           | 三浦 和美  | 社員   | 小牧支店                                                                                                    | 3    | 3        | S5 | 区<br>ム<br>っ | ,通武中改         |                  | (1010-       | 1600  |
| 000006           | 髙木 政美  | 社員   | 1 店                                                                                                    |      | 2        | 56 | 区方3         | . 迥別たた        | 加到口奴3口           | (1210/       | ~109口 |
| 000008           | 後藤 純男  | 社員   | 店                                                                                                    | 1    | 5        | S6 | 区分2         | : 週所定労        | 働日数2日            | (73日~        | 120日) |
| 000009           | 坂本 秀樹  | 社員   | 宋宋文店                                                                                                    | 2    | 9        | S6 | 豆八1         | ,面起今步         | 4/54 □ */54 □    | (400.        |       |
| 000012           | 井原 友美  | 社員   | 本社                                                                                                    |      | 5        | HO | 区方1         | : 迥川正大        | 1111日数1日         | (48□~        | /20)  |
| 000013           | 加古修    | 社員   | 小牧支店                                                                                                    |      | 2        | HO | 空欄:         | 一般労働          | 诸                |              |       |
| 000014           | 荻原 真一  | 社員   | 東京支店                                                                                                    |      | З        | HO | 5.05.12     | 304-07/7      | K00.03.12        | 20           | K00.0 |
| 000015           | 大石 弘文  | 社員   | 本社                                                                                                    |      | 2        | HO | 5.01.12     | 31年0ヶ月        | R06.01.12        | 20           | R06.0 |
| 000016           | 志平 小雪  | 社員   | 小牧支店                                                                                                    |      | 7        | HO | 5.11.22     | 30年1ヶ月        | R06.10.01        | 20           | R06.1 |
| 000017           | 渡邊 かおり | パート  | 東京支店                                                                                                    |      | 0        | HO | 6.11.14     | 29年2ヶ月        | R06.05.14        | 20           | R06.0 |
| 000018           | 西 浩司   | 社員   | 本社                                                                                                    |      | -3       | HO | 9.02.21     | 26年10ヶ月       | R06.08.21        | 20           | R06.0 |
| 000019           | 一之瀬 綾  | 社員   | 小牧支店                                                                                                    |      | 4        | H1 | 0.10.28     | 25年25月        | R06.04.28        | 20           | R06.0 |
| 000020           | 小柳雅也   | 社員   | 東京支店                                                                                                    |      | 3        | H1 | 0.12.05     | 25年1ヶ月        | R06.06.05        | 20           | R06.0 |

- シート上の「比例区分対応表」 を参考に数字を入力します。
- 2. 「付与日数再計算」をクリック します。
- 設定した区分で再計算が実行されます。

- 「付与日数再計算」で計算される項目は、「在職年数」「付与年月日」「付与日数」「義務期間開始日」「義務期間終了日」「取得義務日数」です
- 比例区分が1または2については有給取得義務に該当しないため「義務期間開始日」「義務期間終了日」「取得義務日数」は空欄になります。
- 新しく入社した方は付与日が空欄になります。その場合も「付与日数再計算」をおこなってください。

7

#### 5. 社員の非表示設定

| 与給管理                                                     |                                                                        | 終了                                                                                                    | 初期設定                                                                                                    | 印刷                          |
|----------------------------------------------------------|------------------------------------------------------------------------|----------------------------------------------------------------------------------------------------|----------------------------------------------------------------------------------------------------|-----------------------------|
| 2 M IB 45                                                | R06年                                                                   |                                                                                                    |                                                                                                    |                             |
| 201里平                                                    | 2024年                                                                  |                                                                                                    | -" hat                                                                                                   |                             |
| 付与方法                                                     | 法定付与                                                                   | 亚の脅え                                                                                                    | テータ表                                                                                                    | 示設定                         |
| 付与年月日                                                    | <u></u>                                                                |                                                                                                    |                                                                                                    |                             |
| 式会社 セルス<br>社員No                                          | 氏名                                                                     | 部門                                                                                                    | 部課                                                                                                    | 比例 有給                       |
| 000001                                                   | 佐藤 豊                                                                   | 役員                                                                                                    | 本社                                                                                                    | 18                          |
| 000002                                                   | 佐藤 理恵子                                                                 | 役員                                                                                                    | 小牧支店                                                                                                    | 0                           |
| 000003                                                   | 佐藤 肇                                                                   | 役員                                                                                                    | 東京支店                                                                                                    | 0                           |
| 000004                                                   | 小林 良二                                                                  | 沿日                                                                                                    | 木汁                                                                                                    | 2                           |
|                                                          |                                                                        | 1XX                                                                                                    | TIT                                                                                                    | 2                           |
| 000005                                                   | 二浦 相美                                                                  | 社員                                                                                                    | 小牧文店                                                                                                    | 3                           |
| 000005                                                   | 三唐 相夫<br>高木 政業                                                         | 社員<br>社員<br>社員                                                                                             | 小牧文店<br>車京支店                                                                                             | 3                           |
| 000005<br>000006<br>000007                               | <ul> <li>二油 相美</li> <li>高木 政美</li> <li>伊勢 順一</li> </ul>                | 社員<br>社員<br>社員<br>社員                                                                                       | 小牧文店<br>東京支店<br>本社                                                                                       | 3<br>2<br>12                |
| 000005<br>000006<br>000007<br>000008                     | <ul> <li>二浦 相美</li> <li>高木 政業</li> <li>伊勢 順一</li> <li>後藤 純男</li> </ul> | 社員<br>社員<br>社員<br>社員<br>社員                                                                                 | <ul> <li>小牧文店</li> <li>東京支店</li> <li>本社</li> <li>小牧支店</li> </ul>                                         | 3<br>2<br>12<br>5           |
| 000005<br>000006<br>000007<br>000008<br>000009           | <u>二</u> 油 和美<br>高木 政業<br>伊勢 順一<br>後藤 純男<br>坂本 秀樹                      | 社員       社員       社員       社員       社員       社員                                                            | <ul> <li>小牧支店</li> <li>東京支店</li> <li>本社</li> <li>小牧支店</li> <li>東京支店</li> </ul>                           | 3<br>3<br>2<br>12<br>5<br>9 |
| 000005<br>000006<br>000007<br>000008<br>000009<br>000012 | 二浦 和美       高木 政業       伊勢 順一       後藤 純男       坂本 秀樹       井原 友美      | 社員           社員           社員           社員           社員           社員           社員           社員           社員 | <ul> <li>小牧文店</li> <li>東京支店</li> <li>本社</li> <li>小牧支店</li> <li>東京支店</li> <li>東京支店</li> <li>本社</li> </ul> | 3<br>2<br>12<br>5<br>9<br>5 |

データ表示設定フォーム 社員NO 任名 退職日 非表示 佐藤豊 00 000002 佐藤 理恵子 000003 佐藤 簞 00 000004 小林 良二 000005 三浦 和美 000006 高木政美 000007 伊勢 順一 後藤 純男 R05.12.31 0 800000 000009 坂本秀樹 000012 井原友美 000013 加古修 京原 真一 七石 弘文 2 平小霞 変遷 かおり 5 浩司 - 之瀬 昭 10 班伯 19757 Sin 20105 Sta 000024 田口 種美 -「退職者のみ選択 ○ 非表示行のみ選択 選択解除 ※該当のデータを選択後ダブルゲルクでもシート上の表示・非表示の 切り替えが可能です。 リストで選択したデータに対して非表示又は、削除を行います。 データの非表示 データの削除 ※個人情報に登録済でこのツールで管理しない場合は 削除ではなく非表示にしてください。

#### 非表示設定後の有給管理

| 社員No   | 氏名     | 部門  | 部課   | 比例区分             | 有給<br>日数 |
|--------|--------|-----|------|------------------|----------|
| 000005 | 三浦 和美  | 社員  | 小牧支店 |                  | 3        |
| 000006 | 高木 政美  | 社員  | 東京支店 |                  | 2        |
| 000008 | 後藤 純男  | 社員  | 小牧支店 |                  | 5        |
| 000009 | 坂本 秀樹  | 社員  | 東京支店 |                  | 9        |
| 000012 | 井原 友美  | 社員  | 本社   |                  | 5        |
| 000013 | 加古條    | 社員  | 小牧支店 |                  | 2        |
| 000014 | 荻原 真一  | 社員  | 東京支店 |                  | 3        |
| 000015 | 大石 弘文  | 社員  | 本社   |                  | 2        |
| 000016 | 志平 小雪  | 社員  | 小牧支店 |                  | 7        |
| 000017 | 渡邊 かおり | パート | 東京支店 |                  | 0        |
| 000018 | 西 浩司   | 社員  | 本社   |                  | -3       |
| 000019 | 一之潮 綾  | 社員  | 小牧支店 |                  | 4        |
| 000020 | 小柳 雅也  | 社員  | 東京支店 |                  | 3        |
| 000021 | 内野 猛   | 社員  | 本社   |                  | 6        |
| 000023 | 山田 学   | 社員  | 東京支店 | Deve and Deve in | 4        |

役員や退職者は、有給管理の画面から除外することが できます。

- 1. 「データ表示設定」をクリックします。
- 2. 非表示にする社員を選択してダブルクリックします。

リストの「非表示」欄に〇が付きます。

- 「個人情報」のデータと同期をおこなっているため、「個人情報」に退職者として情報が登録されている場合は、「削除」ではなく「非表示」にしてください。「個人情報」で削除されており、「有給管理」にのみ存在する社員に対してのみ「削除」をすることができます。
- 「退職者のみ選択」をクリック後、「データの非表示」より退職者を一括で非表示にできます。

6. 有給取得日の入力(カレンダー形式で登録)

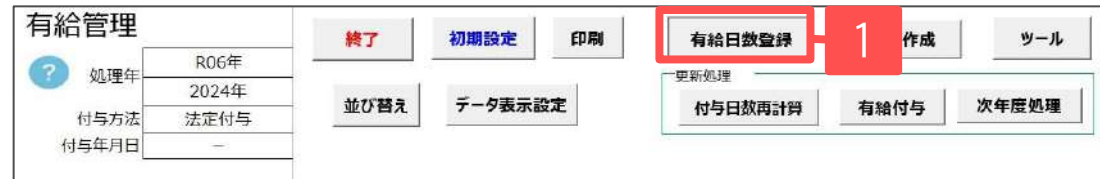

- 1. 「有給日数登録」をクリックします。
- 2. 年と月を選択して「シート上で登録」を クリックします。

| 2024      |                   |          |
|-----------|-------------------|----------|
| 2024      | <u> </u>          | シート上で登録  |
| 有給入力表の    | 作成                |          |
| ·給与計算期    | 間1ヵ月分の有給入力表をデスクトッ | プに作成します。 |
| ・締日の登録力   | ない場合は、1日~末日までの入力  | 表を作成します。 |
| ・非表示の社員   | 員は出力されません。        |          |
| ・ファイル名は「会 | 社名 有給入力表 対象期間」です。 |          |
|           |                   |          |
|           |                   | 入力表の作成   |
| 50/1 h≢a  | 5 <b>5</b> 7117   | 入力表の作成   |

6. 有給取得日の入力(カレンダー形式で登録)

| 有給管理     | 戻る     |      | 4   |      |      |             |         |    |             |    |    |              |       |          |         |   |   | 3. 該当の方の有給取得日数を入力します。 |
|----------|--------|------|-----|------|------|-------------|---------|----|-------------|----|----|--------------|-------|----------|---------|---|---|-----------------------|
| ⑦ 処理年    | R06年   | _    |     |      |      |             |         |    |             |    |    |              |       |          |         |   |   |                       |
| <u> </u> | 2024年  | _    |     |      |      |             |         |    |             |    |    |              |       |          |         |   |   |                       |
| 付与方法     | 法 法定付与 | 有給到  | 録後は | 「戻る」 | ボタンを | 押してくけ       | ださい。    |    |             |    |    |              |       |          |         |   |   | 4. 八川松」夜、回回江上の「庆る」でノ、 |
| 付与年月日    | - 1    |      |     |      |      |             |         |    |             |    |    |              |       |          |         |   |   | します。                  |
|          |        | -    | 1   |      | 1    | 1 march     | 1100040 | 17 | T man       |    | T  | L an anna an | 24/01 | <u> </u> | 1       | - |   |                       |
| 末式会社 セルス | C      | 21   | 22  | 23   | 24   | 25          | 26      | 27 | 28          | 29 | 30 | 31           | 1     | 2        | 3       | 4 | 5 |                       |
| 社員No     | 氏名     | *    | 金   | ±    | в    | 月           | 火       | 水  | 木           | 金  | ±  | B            | 月     | 火        | 水       | * | 金 |                       |
| 000005   | 三浦 和美  | 1    |     |      |      |             |         |    |             |    |    |              |       |          | 1       |   |   |                       |
| 000006   | 高木 政美  |      |     |      |      |             |         |    |             | 1  |    |              | 1     |          | 1       |   | 1 | 1 - 3                 |
| 000008   | 後藤 純男  |      | 1   |      | 1    | 1           | 1       | 1  |             |    |    |              |       | l        | 1       | 1 | 1 |                       |
| 000009   | 坂本 秀樹  |      |     |      |      |             |         |    |             |    |    | 1            |       |          |         |   |   |                       |
| 000012   | 井原 友美  |      | 1   | 1    | 1    |             |         | 1  |             |    |    |              | 1     | 1        |         |   | 1 |                       |
| 000013   | 加古 修   |      |     |      |      |             |         |    |             | 1  |    | -            | 1     |          |         |   |   |                       |
| 000014   | 荻原 頁一  |      |     |      |      |             |         |    |             |    | 1  |              |       |          |         |   |   |                       |
| 000015   | 大石 弘文  |      |     |      |      |             |         |    |             | 1  |    |              |       |          |         |   |   |                       |
| 000016   | 志平 小雪  |      |     |      |      |             |         |    |             |    |    |              |       |          |         |   |   |                       |
| 000017   | 渡邊 かおり | _    |     |      |      |             |         |    |             |    |    |              |       |          |         |   |   |                       |
| 000018   | 西 浩司   |      |     |      |      |             |         |    |             |    |    |              |       |          |         |   |   |                       |
| 000019   | 一之瀬 綾  |      |     |      |      |             |         |    |             |    |    |              |       |          |         |   |   |                       |
| 000020   | 小柳 雅也  |      |     |      |      |             |         |    |             |    |    |              |       |          |         |   |   |                       |
| 000021   | 内野 猛   |      |     |      |      |             | (       |    | 1           | 1  |    |              |       |          |         |   |   |                       |
| 000000   | 山田 学   | 0.00 |     |      |      | ( SS 24-55) | (p      | 1  | 12/00/00/00 |    |    |              |       |          | 1000000 |   |   | ]                     |

- 有給日数は0以上1以下で入力してください。負の数や文字列は入力することはできません。小数点以下に制限はありませんが縮小して表示するため、桁数によっては見づらくなります。また明細の有給残日数と有給日数の項目は小数点2桁表示のため、数値が一致しない場合があります。
- 先頭の列は事業所ファイルの基本項目で設定した締日を基準に表示しています。例えば、締日が20日の場合、先頭の列は21日になります。
- 登録完了後は必ず「戻る」をクリックして終了してください。

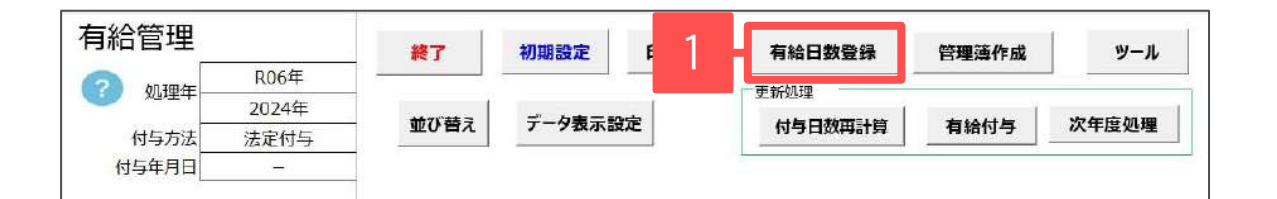

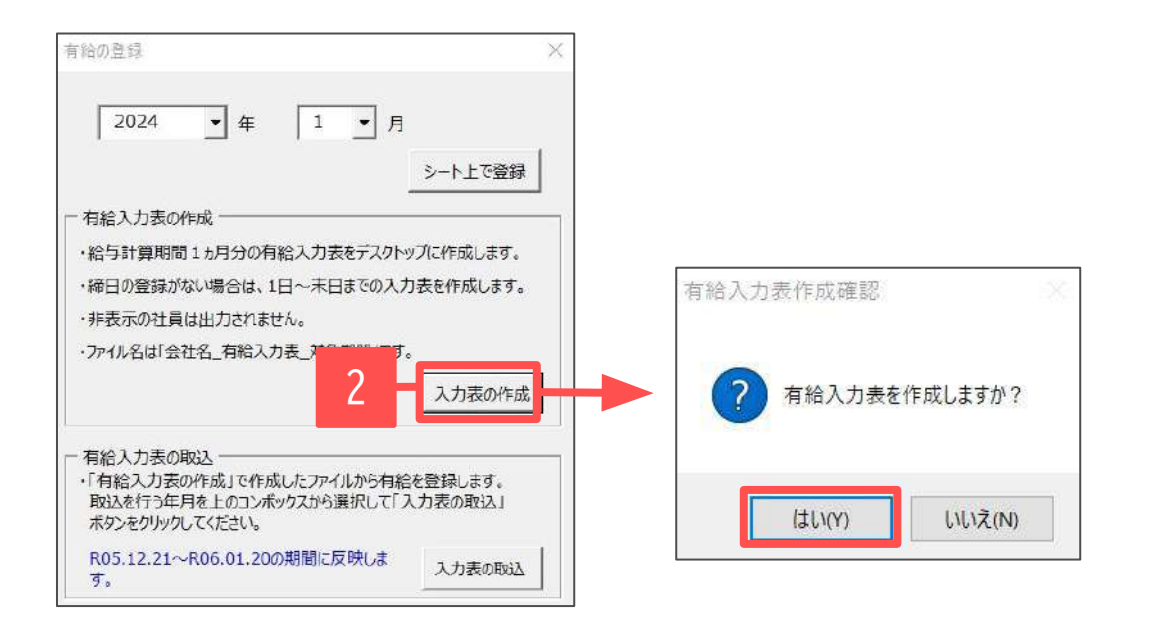

顧問先様が有給取得日を登録するための入力表 を作成し、入力した情報を有給管理に取り込む ことができます。

- 1. 「有給日数登録」をクリックします。
- 「入力表の作成」をクリックします。
   「有給入力表を作成しますか?」には 「はい」をクリックするとデスクトップ に作成されます。

※デスクトップに作成されたExcelファイルを 顧問先様にお渡ししてご入力していただきま す。

• 作成したファイルはデスクトップに出力されます。

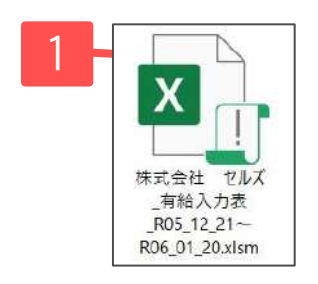

|        |       | ī-     | 901) | P     | Ť-      | -971 | ック |    | 保存 |      | f   | P RA | Ľ | 終 | T     |        |   |   |      |    |    |    |     |      |    | 2        |      |      |      | _   |
|--------|-------|--------|------|-------|---------|------|----|----|----|------|-----|------|---|---|-------|--------|---|---|------|----|----|----|-----|------|----|----------|------|------|------|-----|
| 転会社 セル | X     |        |      |       |         |      |    |    |    |      |     | _    | - |   |       |        |   |   |      |    |    |    |     |      |    |          |      |      |      |     |
| 社員No   | 氏名    | 21     | 22   | 23    | 24      | 25   | 20 | 21 | 28 | 53   | 1   | 4    | 3 | 4 | 5     | 0      | / | 8 | Å    | 10 | 11 | 12 | 13  | 14   | 15 | 10       | 17   | 18   | 19   | 20  |
| 000004 | 小林喪二  | 1      |      | 1     |         |      |    |    |    |      |     |      |   |   |       | 1000.0 | 1 |   | 1    |    |    |    |     |      |    |          | Sala |      |      | 0.0 |
| 000005 | 三浦 和美 |        |      |       |         |      |    |    |    |      |     |      |   |   |       |        |   |   |      |    |    |    |     |      |    |          |      |      |      |     |
| 000006 | 高木 改美 |        |      |       |         | 1    |    |    |    |      |     |      |   |   |       |        |   |   |      |    |    |    |     |      |    |          |      |      |      |     |
| 000007 | 伊勢 順一 |        |      |       |         |      |    | 1  |    |      |     |      |   |   |       |        |   |   |      |    |    |    |     |      |    | <u> </u> |      |      |      |     |
| 000008 | 後種 耗男 |        |      |       |         |      |    |    |    | 2    |     | 1    |   |   |       |        | E |   | 1003 |    |    |    |     | 1.00 |    |          |      | 6.0  | 1003 |     |
| 000009 | 坂本 秀樹 |        |      |       |         |      |    |    |    | 1    |     | 1    |   |   |       |        |   |   |      |    |    |    |     |      |    |          |      |      |      |     |
| 000012 | 井原 友美 |        |      |       |         |      |    |    |    |      |     |      |   |   |       |        |   |   |      |    |    |    |     |      |    |          |      |      |      |     |
| 000013 | 加古修   |        |      |       |         |      |    |    |    |      | 1   |      |   |   |       |        |   |   | 1    |    | ÷  |    |     |      |    |          |      |      |      |     |
| 000014 | 荻原 真一 |        |      |       |         |      |    |    |    |      |     |      |   |   |       | 1      |   |   |      |    |    |    |     |      |    | i        |      |      |      |     |
| 000015 | 大石 弘文 |        |      |       |         |      |    |    | 1  |      |     |      |   |   |       |        |   |   |      |    |    |    |     |      |    |          |      |      |      |     |
| 000016 | 志平 小雪 |        |      |       |         |      |    |    |    |      |     |      |   |   |       |        |   |   |      |    |    |    |     |      |    |          |      |      |      |     |
| 000017 | 渡邊かおり |        |      |       | 1       |      |    |    |    | 1    |     |      |   |   |       | 1      | 1 |   | 1    |    |    |    | 0.5 |      |    |          |      |      | 1920 | 1   |
| 000018 | 西 活司  |        |      |       |         |      | 1  |    |    |      |     | 1    | 1 |   |       |        |   |   |      |    |    | 3  |     |      |    |          |      |      |      |     |
| 000019 | 一之潮 綾 |        |      | 1.597 |         |      |    |    |    |      |     |      |   |   |       |        |   |   |      |    |    |    |     |      |    |          |      |      |      |     |
| 000020 | 小柳 雅也 |        |      |       |         |      |    |    |    |      |     |      |   |   |       |        |   |   |      |    |    |    |     |      |    |          |      |      |      |     |
| 000021 | 内野猛   |        |      |       |         |      |    |    |    |      |     |      |   |   |       |        |   |   |      |    |    |    |     |      |    |          |      |      |      |     |
| 000022 | 神部 幸子 |        |      |       |         |      |    |    |    |      | 8.8 | 1    |   |   |       |        |   |   | 1    |    |    |    |     |      |    |          |      |      |      |     |
| 000023 | 山田学   |        |      |       |         |      |    |    |    |      |     |      |   |   |       |        |   |   | 1    |    |    |    |     |      |    |          | 161  |      |      | -   |
| 000024 | 田口輝美  | -      |      |       |         |      |    |    |    |      |     |      |   |   |       |        |   |   |      |    |    |    |     |      |    |          |      |      |      |     |
| 000025 | 松元涼   | 100000 |      |       | S.U. 14 |      |    |    |    | 3 62 |     |      |   |   | 6.000 | 1      |   |   | 1    |    |    |    |     |      |    | (        | 3.77 | 0.00 | 1000 |     |

<u>11ページ</u>で作成したファイルを顧問先様へ お渡しします。

- 1. 社労士事務所からもらった入力表を開きます。
- 2. 取得した日数を入力します。
- 3. 日数を入力後、「データチェック」をクリック し、不正なデータがないかチェックします。
- 4. 「保存」をクリックします。
- 5. 「終了」をクリックします。

- 初回起動時に「セキュリティの警告」が出る場合があります。その場合は「コンテンツの有効化」をクリックしてください。
- 負の数、文字列、1より大きい値といった不正なデータがあると「データチェック」時に該当セルが赤くなります。赤く表示されたセルは正しい値に 修正してください。

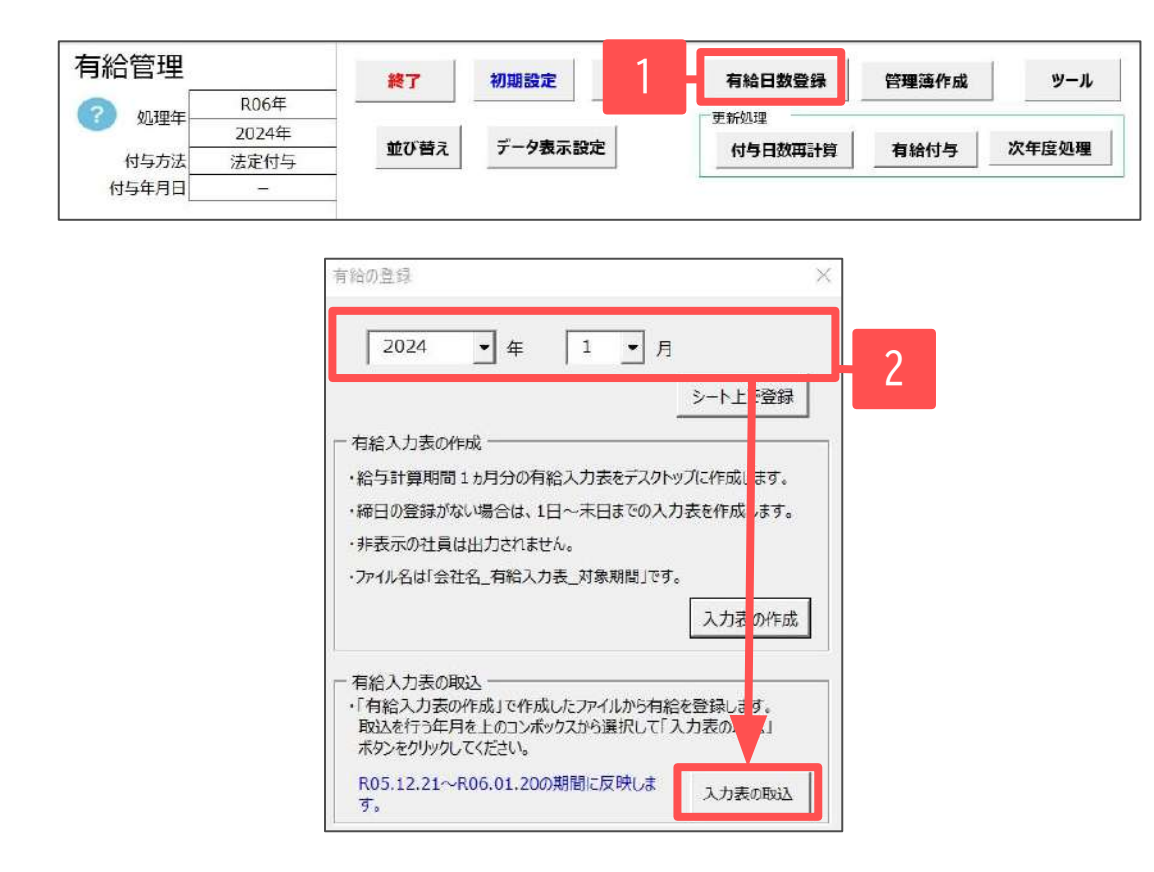

- 1. 「有給日数登録」をクリックします。
- 年月を選択して「入力表の取込」を クリックします。
- 3. 有給入力表を選択して取り込みます。
- 4. 取込み後、<u>14ページ</u>の画面表示に戻ります。

#### 9.入力表の取り込み

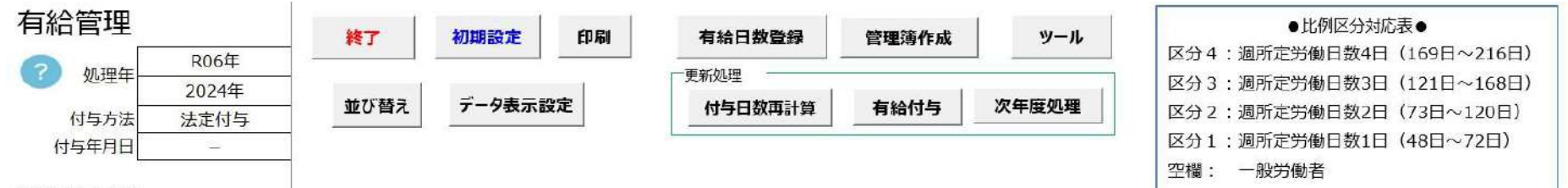

#### 株式会社 セルズ

| 社員No   | 氏名    | 部門 | 部課   | 比例区分 | 有給<br>日数 | 入社年月日      | 01/18時点の<br>勤続年数 | 付与年月日     | 付与<br>日数 | 義務期間開始    | 義務期間終了    | 取得義務<br>日数 | 義務期間内<br>取得日数 | 取得義務<br>チェック |
|--------|-------|----|------|------|----------|------------|------------------|-----------|----------|-----------|-----------|------------|---------------|--------------|
| 000005 | 三浦 和美 | 社員 | 小牧支店 | 3    | 3        | S59.03.29  | 39年9ヶ月           | R06.03.29 | 11       | R06.03.29 | R07.03.28 | 5.0        |               |              |
| 000006 | 高木 政美 | 社員 | 東京支店 |      | 2        | \$63.09.26 | 35年3ヶ月           | R06.09.26 | 20       | R06.09.26 | R07.09.25 | 5.0        |               |              |
| 000008 | 後藤 純男 | 社員 | 小牧支店 | 1    | 5        | S63.12.01  | 35年1ヶ月           | R06.12.01 | 3        |           |           |            |               |              |
| 000009 | 坂本 秀樹 | 社員 | 東京支店 | 2    | 9        | S63.11.16  | 35年2ヶ月           | R06.11.16 | 7        |           |           |            |               |              |
| 000012 | 井原 友美 | 社員 | 本社   |      | 5        | H02.05.12  | 33年8ヶ月           | R06.05.12 | 20       | R06.05.12 | R07.05.11 | 5.0        |               |              |
| 000013 | 加古修   | 社員 | 小牧支店 |      | 2        | H06.12.10  | 29年1ヶ月           | R06.06.10 | 20       | R06.06.10 | R07.06.09 | 5.0        |               |              |
| 000014 | 荻原 真一 | 社員 | 東京支店 |      | 3        | H05.05.12  | 30年8ヶ月           | R06.05.12 | 20       | R06.05.12 | R07.05.11 | 5.0        |               |              |
| 000015 | 大石 弘文 | 社員 | 本社   |      | 2        | H05.01.12  | 31年0ヶ月           | R06.01.12 | 20       | R06.01.12 | R07.01.11 | 5.0        | 5.0           | OK           |
| 000016 | 志平 小雪 | 社員 | 小牧支店 |      | 7        | H05.11.22  | 30年1ヶ月           | R06.10.01 | 20       | R06.10.01 | R07.09.30 | 5.0        | 1             | 2            |

①・・・義務期間内に取得した有給日数の合計値

②···取得義務日数<=義務期間内取得日数であれば「OK」と表示されます。

義務期間内取得日数は0.5未満の値は切り捨てになります。(例)4.4→4.0

• 義務期間外の日数は「義務期間内取得日数」に集計されません。

| 与給管                  | 理                        |                                    |             |                           |                      |                                    | 終日                                                                        | 7              |     | 初期記        | 安定  | ľ.          | 印刷        |            |     | 有給       |            | 1         |            | 管理   | 里薄竹       | F成         |            | IJ        | 9-1L       |           |
|----------------------|--------------------------|------------------------------------|-------------|---------------------------|----------------------|------------------------------------|---------------------------------------------------------------------------|----------------|-----|------------|-----|-------------|-----------|------------|-----|----------|------------|-----------|------------|------|-----------|------------|------------|-----------|------------|-----------|
| 2 40                 | 1m/ce                    |                                    | RO          | 6年                        |                      | _                                  |                                                                           |                |     |            |     |             |           | _          |     | ar ha za |            |           |            |      |           |            |            | -         |            | _         |
|                      | 理干一                      | 1                                  | 202         | 4年                        |                      |                                    | -                                                                         | °±± ~          | Ê 1 | <u>ر</u> م |     | -           | [         |            | æ   | 新型理      | £          |           | 1          | 1122 |           | _          |            | -         | ða ma      | 1         |
| 付与                   | 方法                       | 7                                  | 法定          | 付与                        |                      |                                    | 亚〇                                                                        | 皆え             |     | 7-9        | 7衣不 | 18.E        |           |            |     | 付与       | 日数         | 马計算       | <u> </u>   | 有    | 新何-       | 5          | 28         | 牛皮        | 処埋         |           |
| 付与年                  | 月日                       |                                    | 3           |                           | _                    |                                    |                                                                           |                |     |            |     |             |           |            | -6  |          |            |           |            |      | Т         |            |            |           |            |           |
|                      |                          | 22                                 |             | _                         | 2                    |                                    |                                                                           |                | ,   | קווע       | 1   | EII         |           |            | 去年周 | 夏の読む     | 12         |           |            |      |           |            |            |           |            |           |
| <b> </b>             | 理簿                       | 5                                  |             |                           | 2                    | П                                  | 177.6                                                                     | <b>K</b>       |     |            |     | PP          | 193       |            |     |          |            |           |            |      |           |            |            |           |            |           |
| ヨ給管<br>式会社 セ,<br>社員№ | 理簿<br>ルス(緖E              | ₽:20<br>天名                         | 0日          | -<br>/ 支拍<br>比例           | 乙<br>4日:<br>区分       | <b>当月末</b><br>付 <sup>4</sup>       | <b>作后</b><br>(作后)<br>(5年月                                                 | <b>x</b><br>日1 | 付与日 | 3数1        | 付生  | 5年月         | 日2        | <br>付与E    | 3数2 | 付与       | 年月         | ⊟3        | 付与日        | 日数3  | 義務        | 期間開        | 脑日         | 義務        | 期間終        | 78        |
| 引給管 式会社 セ、 社員No 1日   | 理簿<br>ルズ(締E<br>2日 3      | 章<br>氏名<br>3日 4                    | <b>0日</b>   | / <b>支担</b><br>比例<br>5日   | <b>人</b><br>日:<br>6日 | <b>当月末</b><br>付 <sup>4</sup><br>7日 | (作品)<br>(日)<br>(日)<br>(日)<br>(日)<br>(日)<br>(日)<br>(日)<br>(日)<br>(日)<br>(日 | 8<br>81<br>98  | 付与日 | 3数1<br>11日 | 付生  | 5年月<br>13日  | 日2<br>14日 | 付与E<br>15日 | 3数2 | 付与       | 7年月        | 83<br>198 | 付与日<br>20日 | 3数3  | 義務<br>22日 | 期間開<br>23日 | 1999日      | 義務<br>25日 | 期間終<br>26日 | 7日<br>27日 |
| 引給管 式会社 セ. 社員No 1日   | 理簿<br>ルズ(締E<br>2日 3      | 日:20<br>氏名<br>3日 4                 | <b>0日</b>   | -<br>比例<br>5日             | <b>人日</b> :<br>6日    | <b>当月末</b><br>付 <sup>4</sup><br>7日 | (評局)<br>(注目)<br>(注目)<br>(注目)<br>(注目)<br>(注目)<br>(注目)<br>(注目)<br>(注目       | 98             | 付与日 | 3数1        |     | ∓年月<br>13日  | 14E       | 付与日        | 3数2 | 付与       | 5年月<br>18日 | 83<br>198 | 付与日<br>20日 | 3数3  | 義務<br>22日 | 期間開<br>23日 | 24日        | 義務<br>25日 | 期間終<br>26日 | 7日<br>27日 |
| 引給管                  | 理簿<br>ルズ(締E<br>2日 3      | 日:20<br>天名<br>3日 4                 | <b>0日</b> / | -<br>比例<br>5日             | く<br>本日:<br>区分<br>6日 | <b>当月末</b><br>付 <sup>4</sup><br>7日 | (作品)<br>(注日)<br>(注日)<br>(注日)<br>(注日)<br>(注日)<br>(注日)<br>(注日)<br>(注日       | 98             | 付与日 | 3数1        | 付生  | 5年月         | 日2<br>14日 | 付与日        | 3数2 | 付与       | 7年月1       | 19日       | 付与日<br>20日 | 21日  | 義務<br>22日 | 期間開<br>23日 | 财始日<br>24日 | 義務        | 期間終<br>26日 | 27E       |
| 引給管                  | 理簿<br>ルズ(棒E<br>り<br>2日 3 | 日:20<br>氏名<br>3日 4                 | 48          | -<br>比例<br>5日             | く<br>本日:<br>区分<br>6日 | <b>当月末</b><br>付 <sup>1</sup>       | (作后)<br>(注)<br>(注)<br>(注)<br>(注)<br>(注)<br>(注)<br>(注)<br>(注)<br>(注)<br>(注 | 98             | 10日 | 11日        | 12日 | →年月<br>13日  | 14E       | 15日        | 16日 | 付与       | 5年月        | 19日       | 付与E<br>20日 | 21日  | 義務        | 期間開<br>23日 | 24日        | 義務        | 期間終<br>26日 | 27E       |
| 引給管                  | 理簿<br>ルズ(棒E<br>8<br>2日 3 | 日:20<br>氏名<br>33日 4<br>-<br>-<br>- | 48          | -<br><b>支</b><br>比例<br>5日 | 6日<br>6日             | <b>当月末</b><br>付 <sup>4</sup>       | (作品)<br>(注目)<br>(注目)<br>(注目)<br>(注目)<br>(注目)<br>(注目)<br>(注目)<br>(注目       | 98             | 10日 | 11日        | 付牛  | FF 月<br>13日 |           | 15日        | 16日 | 付与       | 18日        | 19日       | 付与B<br>20日 | 21日  | 義務 222日   | 期間開        | 24日        | 義務        | 期間終<br>26日 | 27E       |

- 1. 有給管理シートの「管理簿作成」を クリックします。
- シート上の「作成」をクリックします。

#### 10.有給管理簿の出力

|   | 管理庫作成                                                                                                    |
|---|----------------------------------------------------------------------------------------------------|
|   |                                                                                                    |
| 3 | 2024 💌 年 1 💌 月から 1 💌 年分を出力                                                                                                    |
|   | 管理簿の開始日を選択してください。                                                                                                    |
|   | ●1日 ○給与計算期間の初日                                                                                                    |
|   | 2. 管理簿を作成する社員を選択。選択後ダブルクリックでシートに表示します                                                                                                    |
|   | 社員No 氏名 退職者(×)                                                                                                    |
|   | 000001 佐藤 豊 ▲                                                                                                    |
|   | 000002 佐藤 理恵子                                                                                                    |
|   | 000003 佐藤 肇                                                                                                    |
|   | 000004 小林 良二                                                                                                    |
| 4 | 000005 二浦 相夫                                                                                                    |
|   | 000006 高小 以夫                                                                                                    |
|   | 000007 伊勢 順                                                                                                    |
|   | 000009 坂本 香樹                                                                                                    |
|   | 000012 开原友美                                                                                                    |
|   | 000013 加古修                                                                                                    |
|   | 000014 荻原 真一                                                                                                    |
|   | 000015 大石 弘文                                                                                                    |
|   | 000016 志平 小雪                                                                                                    |
|   | 000017 渡邊 かおり                                                                                                    |
|   | 000018 西活司                                                                                                    |
|   | 000019 一之旗破                                                                                                    |
|   |                                                                                                    |
|   | ○ 全選択 ○ 在職者のみ選択 選択解除                                                                                                    |
| 5 | 3. 出力方法の選択                                                                                                    |
| C | in the second second seco |
|   | 印刷 PDF出力 PDF出力(個人別)                                                                                                    |
|   | PDE出力はデスクトップに会社名のフォルガを作成して その中に出力します                                                                                                    |
|   |                                                                                                    |
|   | 出力の人致か多い場合は、処理に時間が封かります。                                                                                                    |

- 3. 有給取得の出力期間を選択します。最大3年分選 択ができます。
- リストから出力する社員を選択します。 (複数選択可)
- 5. 出力方法を選択します。

• リストの社員を選択して「ダブルクリック」をするとシート上に有給取得状況が出力されます。帳票イメージは<u>17ページ</u>をご参照ください。

#### 10. 有給管理簿の出力(有給管理簿帳票イメージ)

| 株式会 | 社セ   | ルズ(# | 8日:  | 20日                                   | /支 | K8:   | *** |       |    |                |     |     |               |     |             |     |             |     |             | U   | )             |     |       |     |       |       |     |     |     |     |     |   |
|-----|------|------|------|---------------------------------------|----|-------|-----|-------|----|----------------|-----|-----|---------------|-----|-------------|-----|-------------|-----|-------------|-----|---------------|-----|-------|-----|-------|-------|-----|-----|-----|-----|-----|---|
| 社員  | No   |      | 氏名   |                                       | 比例 | 区分    | 付生  | 与年月   | 81 | 付与E            | 3数1 | 付与  | 5年月           | ⊟2  | 付与          | 日数2 | 付           | 与年月 | ⊟3          | 付与[ | 3数3           | 義務  | 期間開   | 始日  | 義務    | 期間終   | 21  | 1   |     |     |     |   |
| 000 | 015  | *    | 石弘   | 文                                     |    |       | 20  | 24/1/ | 12 | 2              | 0   |     |               |     |             |     |             |     |             |     |               | 20  | 24/1/ | 12  | 20    | 25/1/ | 11  |     |     |     |     | ( |
|     | 2023 | 年~2  | 024年 |                                       |    |       |     |       |    |                |     |     |               |     |             |     |             |     |             |     |               |     |       |     |       |       |     |     |     |     |     |   |
|     | 1日   | 2日   | 3日   | 4日                                    | 5日 | 6日    | 7日  | 8日    | 9日 | 10日            | 11日 | 12日 | 13日           | 14日 | 15日         | 16日 | 17日         | 18日 | 19日         | 20日 | 21日           | 22日 | 23日   | 24日 | 25日   | 26日   | 27日 | 28日 | 29日 | 30日 | 31E | 取 |
| 12月 |      |      |      |                                       |    |       |     |       |    |                | -   |     |               |     |             |     |             |     |             |     |               |     |       |     | 1     |       |     |     |     |     |     |   |
| 1月  |      |      |      |                                       |    |       |     |       |    |                |     | 1   |               |     | 1           | 1   | 1           | 1   |             |     |               |     |       | -   |       |       |     |     |     |     |     |   |
| 2月  |      |      |      |                                       |    |       |     |       |    |                |     |     |               |     |             |     |             |     |             |     |               |     |       |     |       |       |     |     |     |     |     |   |
| 3月  |      |      |      |                                       |    |       |     |       |    |                |     |     |               |     |             |     |             |     |             |     |               |     |       |     |       |       |     |     |     |     |     |   |
| 4月  |      |      |      |                                       |    |       |     |       |    | 4 <sup>1</sup> |     |     |               |     |             |     |             |     |             |     |               |     |       |     |       |       |     |     |     |     |     |   |
| 5月  |      |      |      |                                       |    | j – j |     | ( – ) |    |                |     |     |               |     |             |     |             |     |             |     |               |     |       |     |       |       |     |     |     |     |     |   |
| 6月  |      |      |      |                                       |    |       |     |       |    |                |     |     |               |     |             |     |             |     |             |     |               |     |       |     |       |       |     |     |     |     |     |   |
| 7月  |      |      |      |                                       |    |       |     |       |    |                |     |     |               |     |             |     |             |     |             |     |               |     |       |     |       |       |     |     |     |     |     |   |
| 8月  |      |      |      |                                       |    |       |     |       |    |                |     |     |               |     |             |     |             |     |             |     |               |     |       |     |       |       |     |     |     |     |     |   |
| 9月  |      | ()() |      | · · · · · · · · · · · · · · · · · · · |    |       |     |       |    |                | 2   |     | · · · · · · · |     | · · · · · · |     | · · · · · · |     | · · · · · · |     | · · · · · · · |     |       |     | ·     |       |     |     |     |     |     |   |
| 10月 |      |      |      |                                       |    |       |     | 0     |    |                |     |     |               |     |             |     |             |     |             |     |               |     |       |     | į – į |       | ļ., |     |     |     |     |   |
| 11月 |      |      |      |                                       |    |       |     |       |    |                |     |     |               |     |             |     |             |     |             |     |               |     |       |     |       |       |     |     |     |     |     |   |

#### ①・・・出力した期間内に到達する付与日とその日数

②・・・各月の取得日数の合計値

• 出力した期間内に有給付与のデータがない場合は、有給管理画面の付与年月日と付与日数が表示されます。

| 有給管理  |                                                                                                    | 終了                                                                                                    | 初期設定                                                                                                    | 印刷                                                                                | 有給日数登録                                                                           | 1.   | ツール   |
|-------|----------------------------------------------------------------------------------------------------|----------------------------------------------------------------------------------------------------|----------------------------------------------------------------------------------------------------|-----------------------------------------------------------------------------------|----------------------------------------------------------------------------------|------|-------|
| 例理在   | R06年                                                                                                    |                                                                                                    |                                                                                                    |                                                                                   |                                                                                  |      |       |
|       | 2024年                                                                                                    | 前75時ラ                                                                                                    | デーク表示的な                                                                                                    | =                                                                                 |                                                                                  | 有给什么 | 次年度机理 |
| 付与方法  | 法定付与                                                                                                    | TOUL                                                                                                    | 7 738/DEKA                                                                                                    |                                                                                   |                                                                                  | 有相切子 | 从十度过程 |
| 付与年月日 | -                                                                                                    |                                                                                                    |                                                                                                    |                                                                                   |                                                                                  |      |       |
|       | 2<br>(195月<br>10000<br>10000<br>リストに<br>1058<br>1058<br>10<br>10<br>10<br>10<br>10<br>10<br>10<br>10<br>10<br>10 | 777-ム 福日:20日/支払     20月     20月     近例     支援     近例     支援     支援     支     支 | 日:当月末日(前年がら消化)<br>「は<br>」<br>「は<br>」<br>「<br>」<br>「<br>」<br>「<br>」<br>「<br>」<br>「<br>」<br>「<br>」<br>「<br>」<br>「 | H出動」はダブルクリックで「C<br>与年月日 日数 日<br>6.0.2.01 3 2<br>株正 てください。<br>認知に定ちにます。<br>してください。 | ×<br>5) 1(×)の切り間次が可能です↓<br>5) 税越 合計 9 利<br>数 日数 日数 出勤<br>0) 0 20 0<br>株<br>有給の付与 | 3    |       |

- 1. 「有給付与」をクリックします。
- 2. 付与月を選択します。
- リストに該当するデータが表示されます。
   有給を付与する場合は「有給の付与」をクリックします。

- リストに表示された全員に対して有給の付与を行います。
- このツールで付与をすると、有給管理シート上の「有給付与済」欄に〇が表示されます。
- 付与月は締日を基準として該当するデータを抽出しています。有給付与に該当しないデータがある場合はその社員を選択して「削除」をクリックして ください。
- 有給の付与を行うと個人情報の有給残日数が「付与後の有給日数」に書き換わります。そのため、この有給管理と事業所ファイルの両方に対して保存 処理をしてください。

#### 11. 有給付与(繰越日数や付与日数の修正)

| 100 XA こう ハロキジロ ジルキャン ロラキショロ 日本<br>000022 神部 幸子 H12.08.01 23年5ヶ月 R06.02.01 3 | 20 0 | цм щ   |
|------------------------------------------------------------------------------|------|--------|
| 2 000022 种部 幸子 H12.08.01 23年5ヶ月 R06.02.01 3                                  | 20 0 | ****** |
|                                                                              |      | 20 C   |
|                                                                              |      |        |
|                                                                              |      |        |
| ロットに本来されていてはまだ方の対象についます。                                                     | 1    |        |
| かれてたなべていていたために知り、日本の時代になります。<br>かれてたなべていていたいではたり、日本の時代になります。                 | 削除   | 有給の付与  |
| 現在残日数: 3 日 取得日数: 日                                                           |      |        |
| 付与日数: 20 日                                                                   |      |        |
| 繰越日数: 0 日                                                                    |      |        |
| 付与後の有給日数: 20 日                                                               |      |        |
|                                                                              |      |        |

- 1. 修正する社員を選択します。
- 付与日数、繰越日数を入力します。入力 後は「Enter」キーをクリックしてくだ さい。
- 3. 「変更」をクリックします。

- 現在日数と取得日数は変更できません。
- 「付与後の有給日数」は「付与日数+繰越日数」が表示されます。
- 繰越日数は初めてこのツールを使う場合は「0」で表示されます。初回付与時に繰越日数を入力していただくと次回以降の有給付与時は、現在残、取得日数、有給消化の方法を基にして自動で繰越日数を計算します。

### 11. 有給付与(8割出勤に満たない場合)

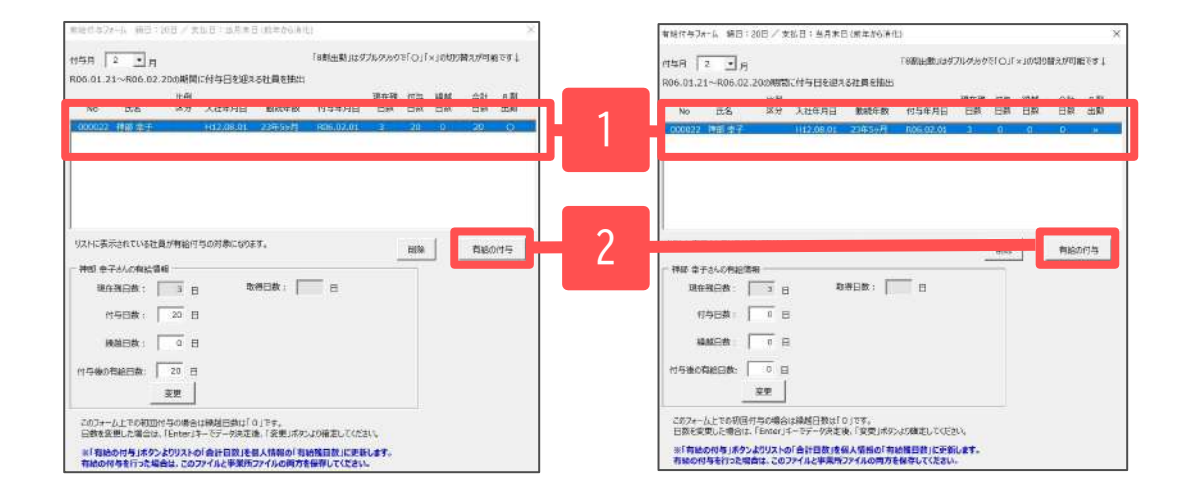

- リストを選択してダブルクリックをすることで 8割出勤の○⇔×が切り替わります。
- 2. 「有給の付与」をクリックします。

• 8割出勤に満たない場合でも「有給の付与」をクリックしてください。

## 11. 有給付与(有給付与の取り消し)

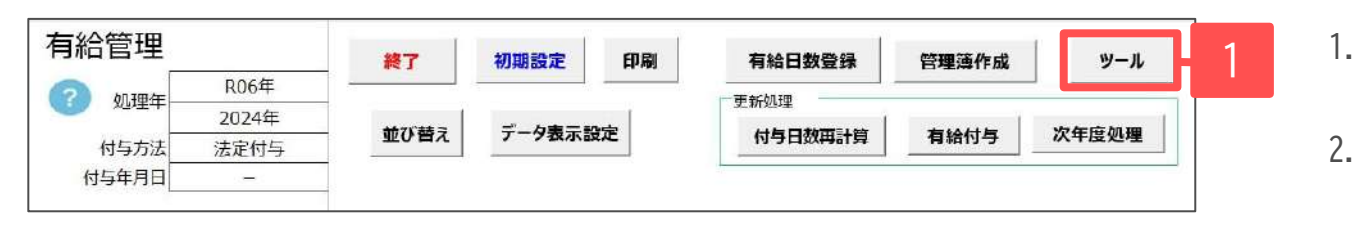

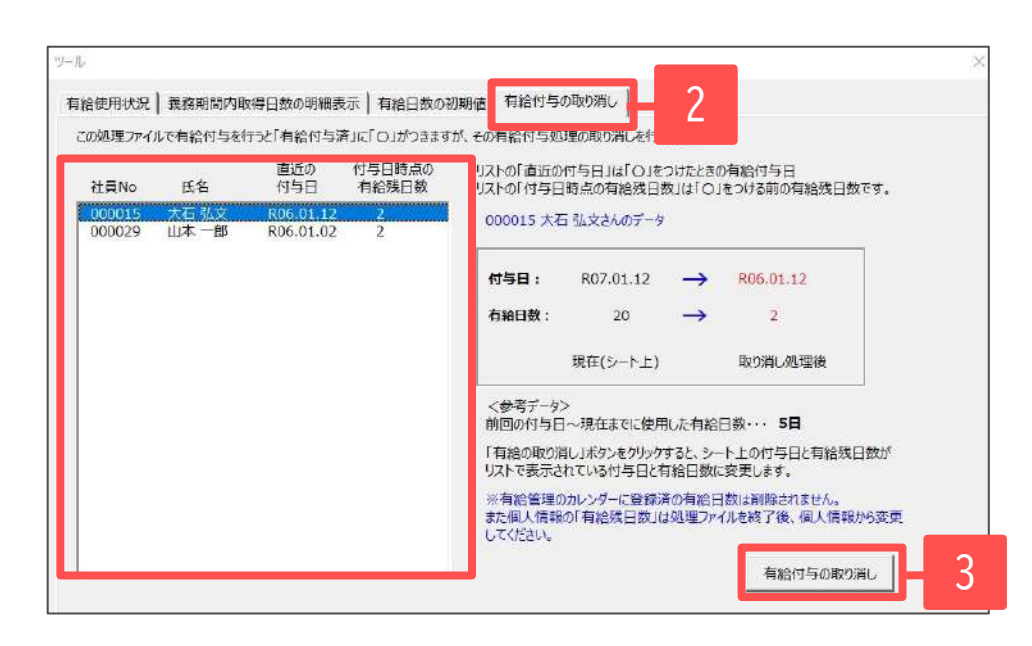

- 有給管理シートの「ツール」をク リックします。
- 2. 「有給付与の取り消し」タブをク リックします。
- 取り消しをおこなう社員を選択して 「有給付与の取り消し」をクリック します。

リストに表示されるのは有給管理シートの「有給付与済」欄に〇が表示されている社員です。

 この操作をおこなうと有給管理上の付与日数は付与前の日数に戻りますが、個人情報の有給残日数は自動で変更されません。必ず有給残日数の値を個 人情報から修正してください。

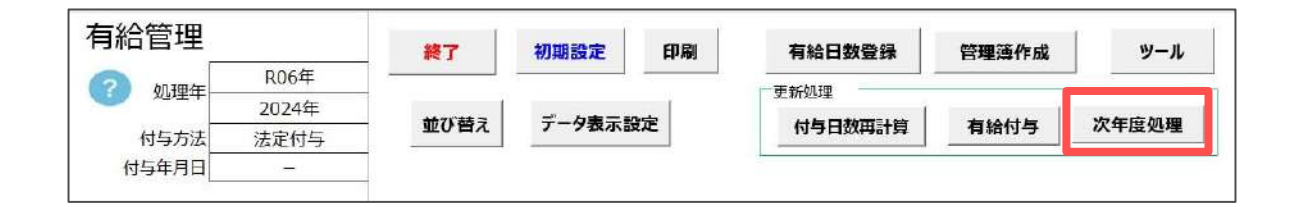

本ツールは1年毎にカレンダーを更新する 必要があります。

処理年に付与日を迎える社員(画像の例で は2024年)全員に有給付与をおこなった場 合は「次年度処理」から更新処理をしま す。

- 有給付与済に「〇」がついていない社員がいる場合(非表示の社員は除きます)、「本年に有給付与日を迎える方が存在しますが、更新処理を進めますか?」と警告メッセージが表示されます。このツールの導入時期によっては、導入前に付与日が到達している場合は付与の必要がないのでこのまま更新知知をすすめて構いません。
- 年次更新処理をおこなうと、処理年の年度が+1され付与日が更新されます。

### 13. 有給の使用状況確認

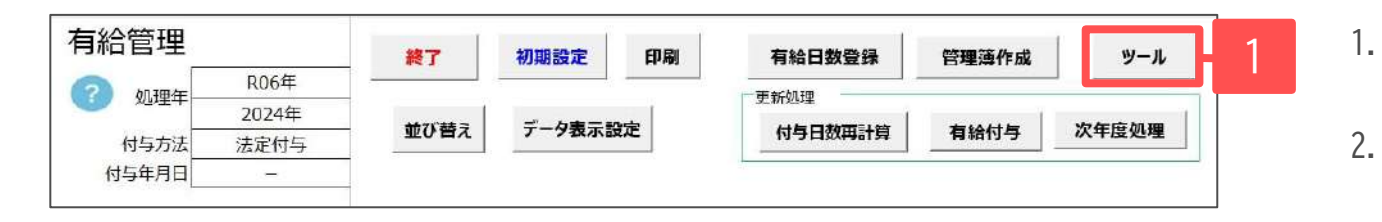

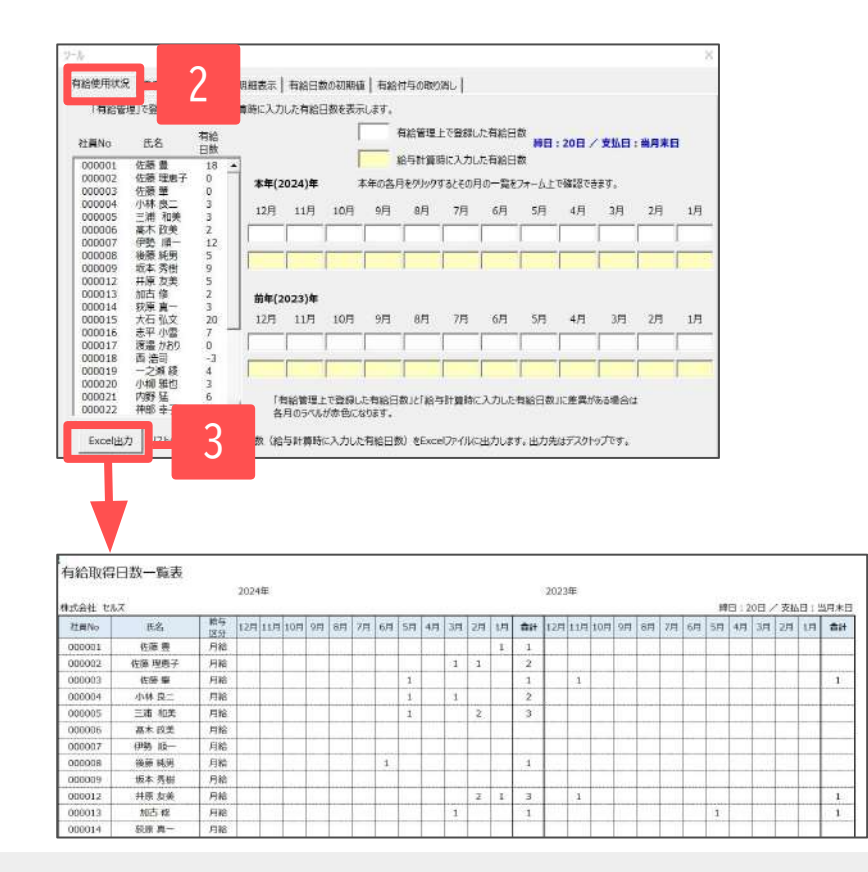

• 「Excel出力」から出力される一覧表は、給与処理の「入力と計算」画面で登録した「有給日数」です。 「その他処理A」>「有給管理」の「有給日数登録」に登録した有給日数ではございませんのでご注意ください。

- 有給管理シートの「ツール」をク リックします。
- . 「有給使用状況」タブをクリックします。
- 「Excel出力」をクリックすると給 与計算時に入力した有給使用日数表 をExcelファイルに出力します。
   作成されたファイルはデスクトップ に出力されます。

#### 14. 明細のお知らせ作成

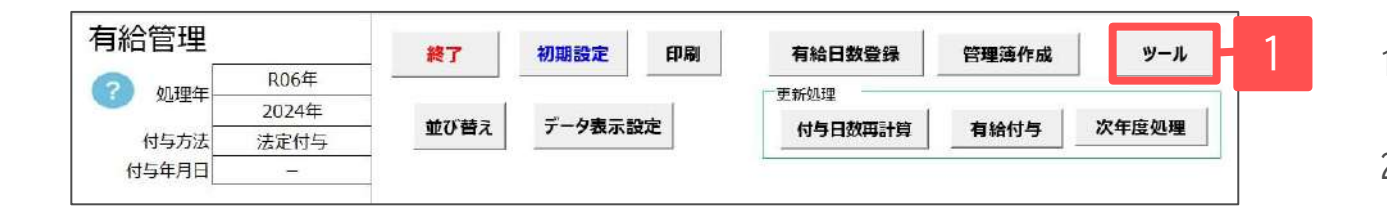

| 明状況      | 義務期間内取得E  | ]数の明細表示                           | 有給日数の初           | 朝値 有編  | 対与の取り消し           | 1           |                                    |
|----------|-----------|-----------------------------------|------------------|--------|-------------------|-------------|------------------------------------|
| 明細のお知    | らせ欄に、義務期間 | 開始日、義務期                           | 間終了日、義和          | 3期間内の取 | 2得日を載せるこ          | ・<br>とができます | τ.                                 |
| 21       | ш¢        | 義務期間                              | 義務期間             | 取得義務   | 義務期間内<br>19:20:20 |             |                                    |
| 2LMINO   | 10-0      |                                   | 493 LL           | L) SA  | AATS LIRA         | -           | - お知らせに載せる項目                       |
| 000001   | 佐藤豊       | R06.03.29                         | R07.03.28        | 5      | 0                 | -           |                                    |
| 000002   | 佐藤理恵士     | R06.03.29                         | R07.03.28        | 2      | 0                 |             | ▶ 義務期間開始日と終了日                      |
| 000003   | 近線車       | R06.03.29                         | RU7.03.28        | 5      | 0                 |             | □ F=                               |
| 000004   | 二十 10年    | PD6 07 70                         | P07.03.20        | 5      | 0                 | _           | 1* 月以行来315 口 100                   |
| 0000005  | 三席 前关     | R05.09.26                         | R07.09.25        | 5      | 0                 |             | ☑ 義務期間内取得日数                        |
| 000007   | (田本) 川田一  | R05 08 23                         | R07 08 22        | 5      | n                 |             | 2000 10-0 2 010 E200               |
| 800000   | 後藤 練里     | R06,12,01                         | 807.11.30        | 5      | 0                 |             |                                    |
| 000009   | 坂本 秀樹     | R06,11,16                         | R07.11.15        | 5      | D                 |             | - 美教期期内阪復口教小山力設定                   |
| 000012   | 井原 友美     | R06.05.12                         | R07.05.11        | 5      | 0                 | - 22        | SECHARDED PSHAREFLIER WALLED BALLE |
| 000013   | 加古修       | R06.06.10                         | R07.06.09        | 5      | 0                 | •           | □ 義務日数に満たない人のみ表示                   |
| 「 義務期1   | 間がある社員を選択 | <ul> <li>※義務員<br/>作成され</li> </ul> | 期間開始日と終う<br>ません。 | 「日がない社 | 員のお知らせは           |             | □ 0日は表示しない                         |
| ヒカするお知   | 6世の文言     |                                   |                  |        |                   |             |                                    |
| Thursday |           |                                   |                  |        | ** ~ 7 1          |             |                                    |
| 約問(⊂     | 000~000   | <li>) 取得義務日</li>                  | 数:○日 義務期         | 間内取得日  | 数:0日              |             |                                    |

- 1. 有給管理シートの「ツール」をクリックします。
- 「ツール」フォームの「義務期間 内取得日数の明細表示」タブをク リックします。

14. 明細のお知らせ作成

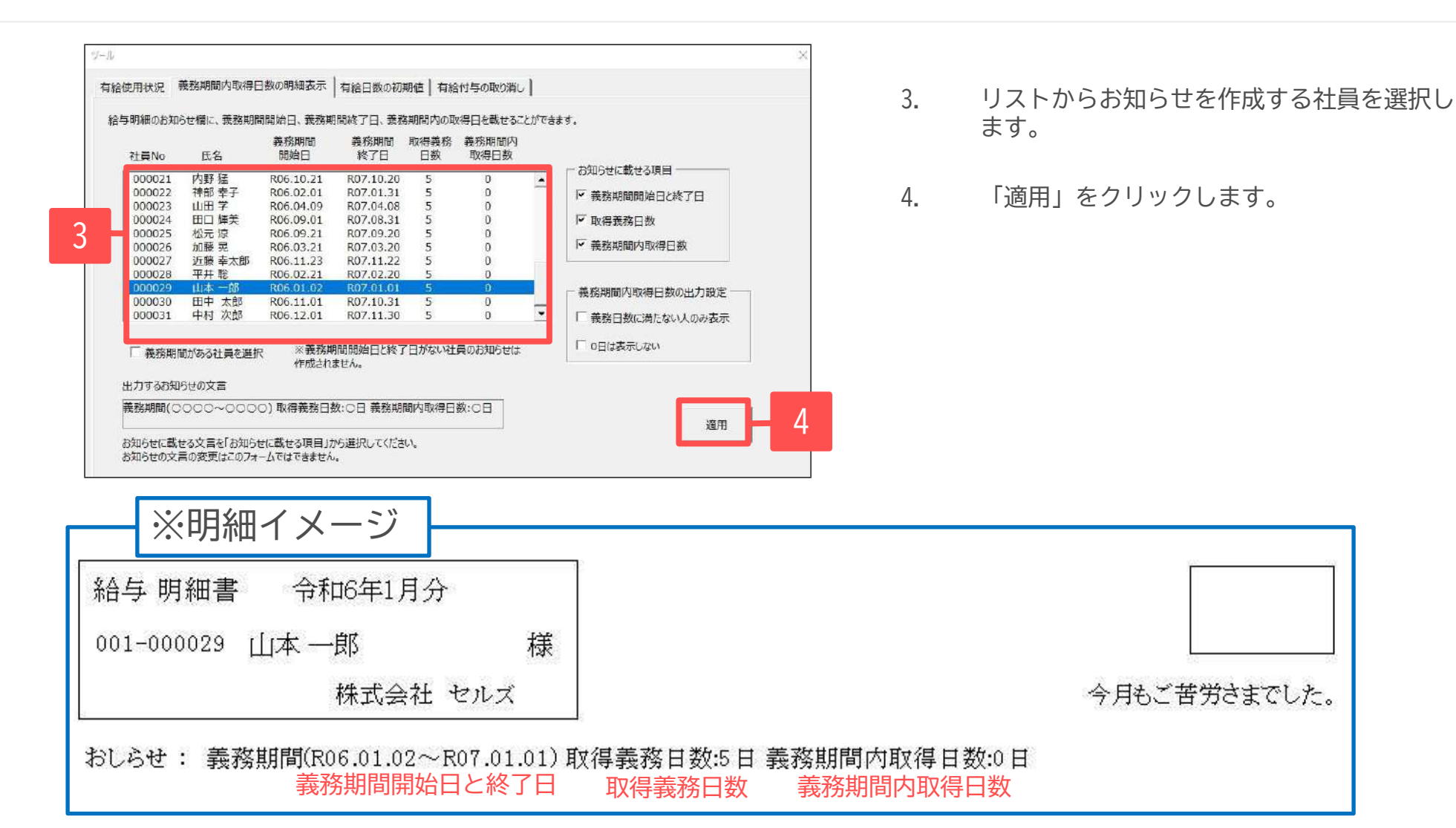

- 義務期間、取得義務日数、義務期間内取得日数はそれぞれ表示・非表示の切り替えが可能です。
- お知らせの文言を変更する場合は、明細入力フォームから変更してください。
- 既存のお知らせの文言がある場合はその文言の末尾に追加します。